## HƯỚNG DẪN ĐĂNG NHẬP O365

Ngày 13/5/2020, Sở Giáo dục và Đào tạo (GDĐT) có nhận được Công văn số 1309/STTTT-CNTT ngày 13/5/2020 của Sở Thông tin và Truyền thông về việc triển khai phần mềm MS Office 365, Sở Giáo dục và Đào tạo (GDĐT) triển khai cấp tài khoản O365 cho các đơn vị, trường học, cụ thể như sau:

Đối với giáo viên, học sinh các đơn vị, trường học:

- Các tài khoản sẽ có định dạng: madinhdanh@danang.itrithuc.vn với mật khẩu đã được tạo và đưa vào phần mềm cơ sở dữ liệu (CSDL) của Bộ tại địa chỉ: csdl.moet.gov.vn.

## 1. Mã định danh và mật khẩu của các thầy cô và học sinh sẽ được nhà trường cung cấp

| NGUYĚN ĐÌNH CHIĽU      |                |     |              |                 |           |
|------------------------|----------------|-----|--------------|-----------------|-----------|
|                        |                |     |              |                 |           |
| DANH SACH MA ĐỊNH DANH |                |     |              |                 |           |
| NĂM HỌC: 2019-2020     |                |     |              |                 |           |
|                        |                |     |              |                 |           |
| STT                    | Loại đối tượng | Lóp | Mã định danh | Họ tên          | Mật khẩu  |
| 1                      | Học sinh       | 601 | 4847159742   | LÊ HỮU HÙNG ANH | 1456@W/22 |
|                        |                |     |              |                 | 1436@1123 |
| Mã định danh Mât Kh    |                |     |              |                 | าลิ่น     |

Ví dụ

Học sinh: Lê Hữu Hùng Anh sẽ có tài khoản đăng nhập là :

4847159742@danang.itrithuc.vn

Và mật khẩu là: 1456@W23

2. Các thầy cô và học sinh đăng nhập lần đầu và đổi mật khẩu.

## Lưu ý: khi đổi mật khẩu hãy ghi nhớ lại mật khẩu đã đổi, để tránh trường hợp quên mật khẩu nhé.

Và hãy làm đầy đủ các bước theo hướng dẫn nhé.

- Đăng nhập vào địa chỉ: https://www.office.com/ và làm theo hướng dẫn để thay đổi thông tin mật khẩu và kích hoạt tài khoản.

3. Các tài liệu liên quan đến sử dụng Microsoft Teams:

- Tài liệu hướng dẫn kích hoạt, cài đặt Teams: https://bit.ly/Teams\_HDcaidat

- Tài liệu hướng dẫn tham gia buổi họp trên Teams tại: https://bit.ly/Teams\_HDMeeting;

 Các tài liệu khác về O365 và Microsoft Teams có thể tìm hiểu tại: http://bit.ly/O365\_HDSD;

- Ngoài ra, các thầy cô có thể tìm hiểu sâu về Teams tại địa chỉ: http://msedu.edu.vn/nguon-tu-lieu-microsoft-teams;

Trong quá trình cài đặt và sử dụng, nếu gặp những khó khăn, thắc mắc, nhà trường có thể đặt câu hỏi tại link http://bit.ly/QA\_MIE\_O365.